The steps to scan and discover an AY1000 or AY1020 unit using Portvision are as follows.

1) Launch Comtrol Portvision application. Click on the "Scan" button. User will be prompted with a "Scan Network" window. Select the "IO-Link Master" checkbox and click "Scan".

| IPV PortVision DX                   |                          |                      |                                      |                        |
|-------------------------------------|--------------------------|----------------------|--------------------------------------|------------------------|
| <u>File Manage View Tools H</u> elp |                          |                      |                                      |                        |
|                                     | \$ \$ \$ <b>@</b> 2      | 🧶 🖾 🖪                | • 🚯 📲                                |                        |
| Scan Refresh All Properties Sa      | ave Load Upload Reboo    | t Webpage Notes He   | lp About Exit                        |                        |
|                                     | ⊞ 📻 Scan Results [1 / 1] |                      |                                      |                        |
|                                     |                          |                      |                                      |                        |
|                                     | Device Name              | Model IP Address     | MAC Address Software Version         | Status                 |
| <                                   | Device 9595-000287       | AY1000 192.168.1.250 | 00:02:01:80:2A:6B PROFInet IO 1.4.25 | ON-LINE                |
| For Help, press F1                  |                          |                      |                                      | Scan Results 1 0 Ready |

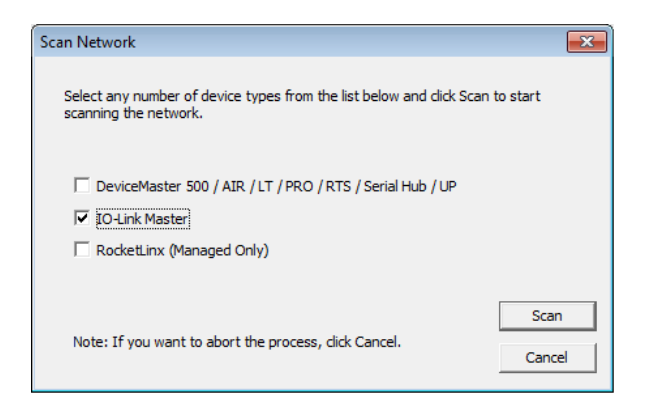

Portvision application will discover the connected AY1000 or AY1020 unit under test (UUT) and display it on the application interface as shown above.

2) To start a new session on Portvision, go to File → New Session and click on it. The user will be asked if they want to save the current session. Click on "No" to start a new session on Portvision. Repeat Step 1 to discover an AY1000/AY1020 unit.

| IPV PortVision DX                        |                      |           |                                                            |                   |                    |              | - • •     |
|------------------------------------------|----------------------|-----------|------------------------------------------------------------|-------------------|--------------------|--------------|-----------|
| File Manage View Tools Help              |                      |           |                                                            |                   |                    |              |           |
| New Session                              |                      |           | <x .<="" td=""><td>s 🔒</td><td></td><td></td><td></td></x> | s 🔒               |                    |              |           |
| Import Session                           |                      |           | Notar II                                                   | lala Ahaut        |                    |              |           |
| Save Session As                          | Scan Results [1 / 1] | n wenpage | Notes                                                      | leip About        | EXIL               |              |           |
| Export Device List to Notepad            |                      |           |                                                            |                   |                    |              |           |
| Convert DeviceMaster Configuration Files |                      |           |                                                            |                   |                    |              |           |
| Exit Alt+X                               |                      |           |                                                            |                   |                    |              |           |
| Name : Scan Results                      |                      |           |                                                            |                   |                    |              |           |
| A Devic                                  | e Name               | Model     | IP Address                                                 | MAC Address       | Software Version   | Status       |           |
|                                          | evice 9595-000287    | AY1000    | 192.168.1.250                                              | 00:02:01:80:2A:6B | PROFInet IO 1.4.25 | ON-LINE      |           |
| Create a new Session                     |                      |           |                                                            |                   |                    | Scan Results | 1 0 Ready |

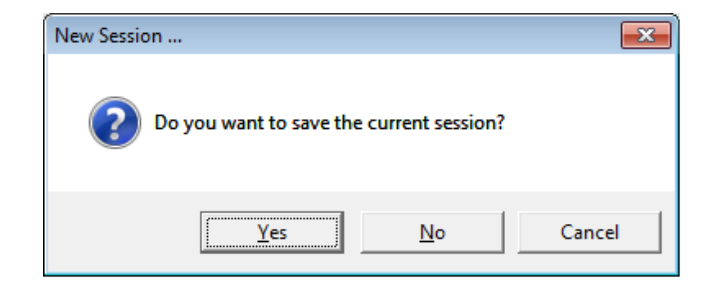